## Инструкция «Как зарегистрироваться в электронно-библиотечной системе издательства «Лань»?

В правом верхнем углу сайта ЭБС ЛАНЬ <u>https://e.lanbook.com/</u> нажмите на синюю кнопку «Войти», затем на кнопку «Регистрация». Откроется форма регистрации:

| Выберите организацию<br>Пожалуйста, уточните Ваш статус:<br>Студент Преподаватель С<br>Введите Ваши Фамилию, Имя и Отче<br>Пожалуйста, ваедите Ваше реальное имя<br>Введите E-Mail * | отрудник<br>ство *  |
|----------------------------------------------------------------------------------------------------|---------------------|
| Пожалуйста, уточните Ваш статус:<br>Студент Преподаватель С<br>Введите Ваши Фамилию, Имя и Отче<br>Пожалуйста, аведите Ваше реальное имя<br>Введите E-Mail *                         | Сотрудник<br>ство * |
| Студент Преподаватель С<br>Введите Ваши Фамилию, Имя и Отче<br>Тожалуйста, ваедите Ваше реальное имя<br>Введите E-Mail *                                                             | отрудник<br>ство *  |
| Введите Ваши Фамилию, Имя и Отче<br>Пожалуйста, ваедите Ваше реальное имя<br>Введите E-Mail *                                                                                        | ство *              |
| К данному E-Mail будет привязан новый аккаунт<br>Вредите пародь *                                                                                                    | пользователя        |
| Пароль должен содержать не менее 5 симеолов                                                                                                    |                     |
| Введите пароль повторно *                                                                                                    |                     |
| Для исключения ошибок пароль необходимо по                                                                                                    | аторить             |
| Соглашаюсь с условиями испол                                                                                                    | ьзования            |

Нажимать кнопку «У меня есть код приглашения» не надо! Далее необходимо:

- 1. Выбрать Вашу организацию (начните набирать слово «Энгельсский», появится название колледжа, выбрать его щелчком мыши);
- 2. Заполнить все поля регистрации;
- 3. Установить галочку «Соглашаюсь с правилами использования»;
- 4. Нажать «Зарегистрироваться»;
- 5. Вы сразу же получите электронное письмо от ЭБС ЛАНЬ со ссылкой для подтверждения зарегистрированного e-mail, для завершения регистрации необходимо перейти по ссылке из письма;
- 6. После подтверждения e-mail Вы можете авторизоваться в ЭБС ЛАНЬ: в правом верхнем углу сайта ЭБС нужно нажать на синюю кнопку «Войти», далее ввести Ваши логин (e-mail) и пароль.